Seagate GoFlex SatelliteQuick Start Guide-ENGLISH Part Number: 100663506 03/11 Folded Size: 122mm W x 155mm H Trim Size: 244mm W x 310mm H Colors: 2C/2C

PANTONE 2582

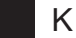

## **QSG for Satellite Bundle-ENGLISH**

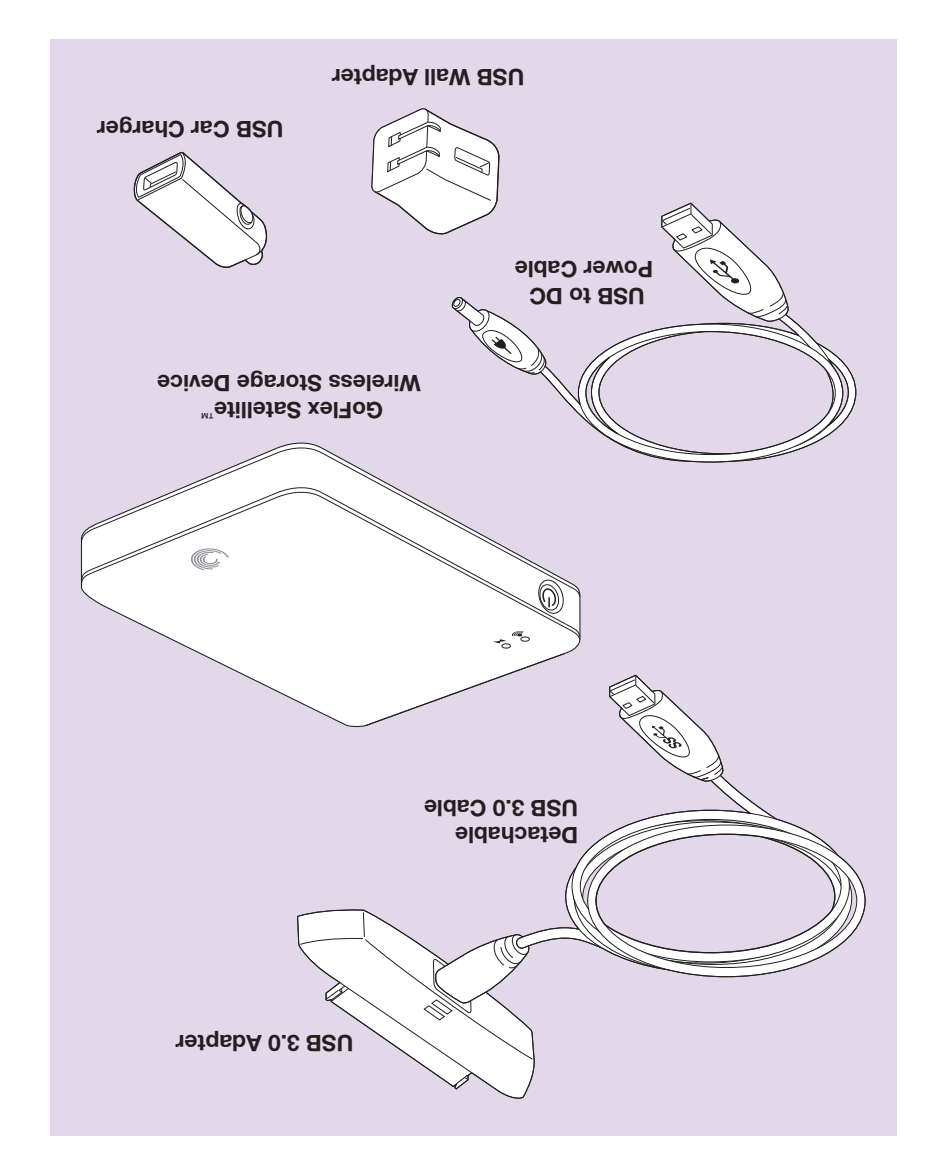

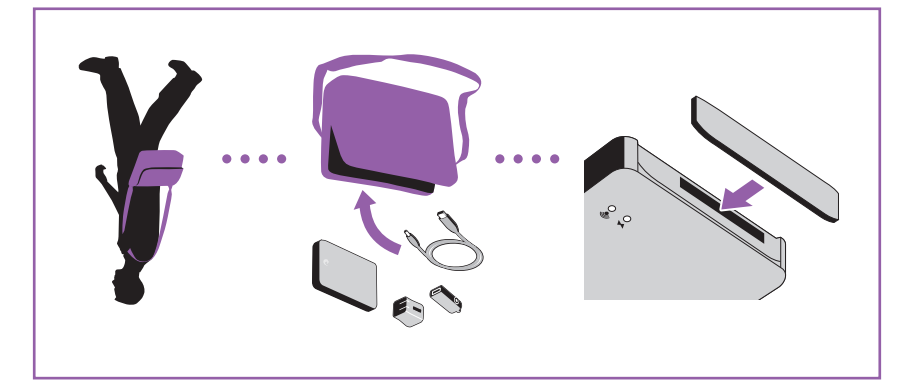

Portable Solution

## WWW.SEAGATE.COM

Additional software assistance is available by clicking **HELP** in the software menu.

Visit us at our Support pages for assistance with:
Installation: Additional instructions and troubleshooting assistance
Knowledge Base: FAQ's, How to use this product
Opomload Center: Installation software, utilities and diagnostics
Warranty Information
And all of your other storage needs
To contact support visit us at our Contact Us page

To contact support, visit us at our Contact Us page.

NOTE: To protect your data, always follow the safe removal procedures for your operating system when

disconnecting your product. This product contains a lithium-ion battery and must be disposed of properly. See www.seagate.com for information about recycling and proper disposal.

FCC DECLARATION OF CONFORMANCE

This device complies with Part 15 of the FCC Rules. Operation is subject to the following two conditions: (1) this device may not cause harmful interference, and (2) this device must accept any interference received, including interference that may cause undesired operation.

## CLASS B

This equipment has been tested and found to comply with the limits for a Class B digital device, pursuant to Part 15 of the FCC Rules. These limits are designed to provide reasonable protection against harmful interference in residential installation. This equipment generates, uses, and can radiate radio frequency energy and, if not installed and used in accordance with the instructions, may cause harmful interference to radio communications.

However, there is no guarantee that interference will not occur in a particular installation. If this equipment does cause ndio or tel ed by turning

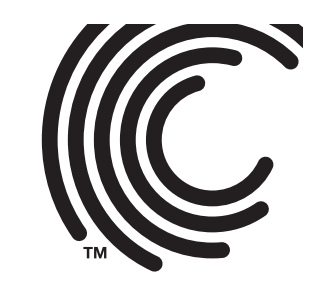

harmful interference to radio or television reception, which can be determined by turning the equipment off and on, the user is encouraged to try to correct the interference by one or more of the following measures: • Reorient or relocate the receiving antenna. • Increase the separation between the equipment and receiver. • Connect the equipment into an outlet on a circuit different from that to which the receiver is connected. • Consult the dealer or an experienced radio/TV technician for help. **CAUTION:** Any changes or modifications made to this equipment may void the user's authority to operate this equipment.

## QUICK START GUIDE

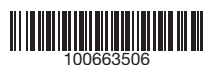

© 2011 Seagate Technology LLC. All rights reserved. Seagate, Seagate Technology, the Wave logo, and GoFlex are trademarks or registered trademarks of Seagate Technology LLC, or one of its affiliated companies in the United States and/or other countries. All other trademarks or registered trademarks are the property of their respective owners. Seagate reserves the right to change, without notice, product offerings or specifications. The export or re-export of hardware or software containing encryption may be regulated by the U.S. Department of Commerce, Bureau of Industry and Security (for more information, visit www.bis.doc.gov) and controlled for import and use outside of the U.S.

Seagate Technology LLC 920 Disc Drive Scotts Valley, CA 95066 U.S.A.

PN: 100663506 03/11

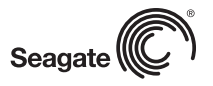

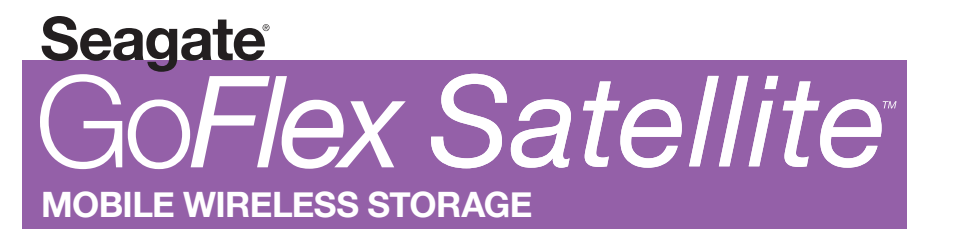

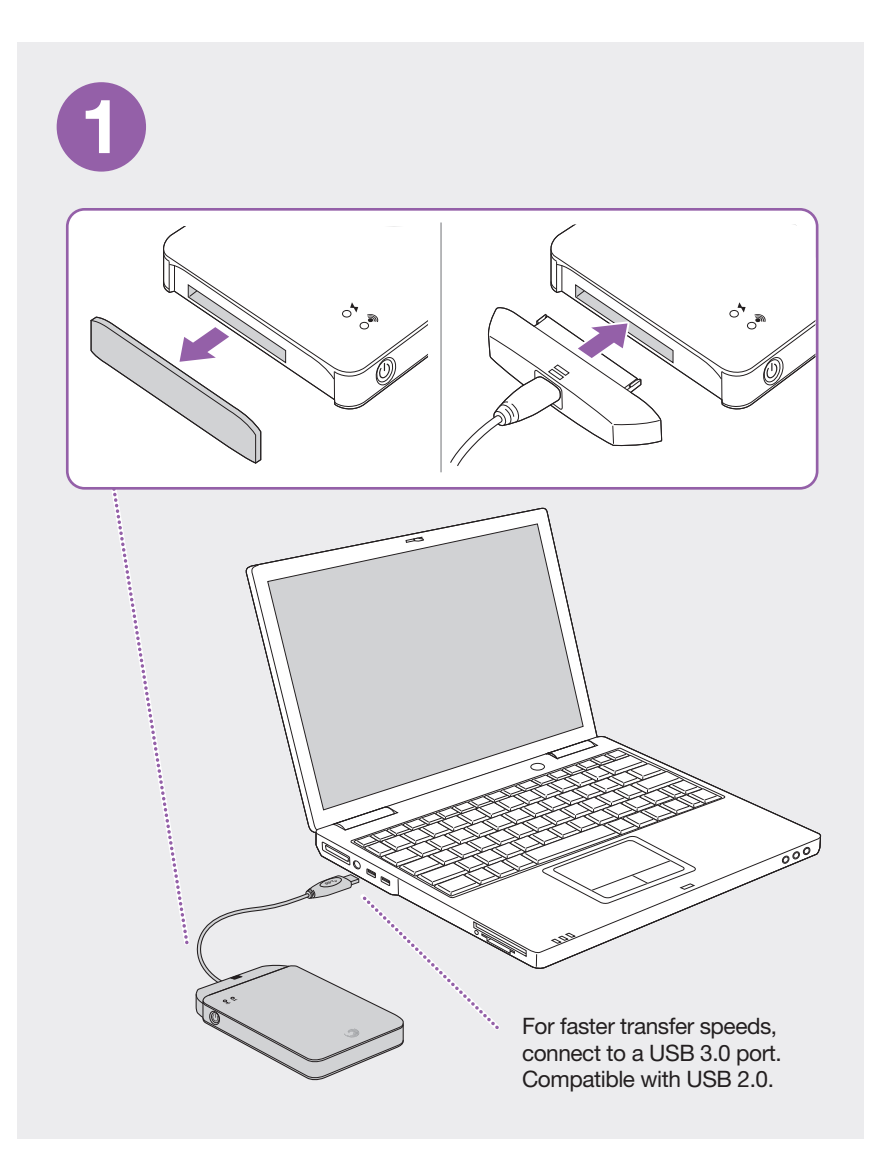

indicating your GoFlex Satellite device is ready to be accessed wirelessly.

2

Your GoFlex Satellite device is designed to work across PCs and Macs.

Drag and drop files from your computer to your GoFlex Satellite device or use optional media synchronization software. Go to seagate.com/support/goflexsatellite to download the software.

Mac users: Double-click Mac Installer.dmg, located on the drive, to enable file copying from your Mac. Do not reformat the drive.

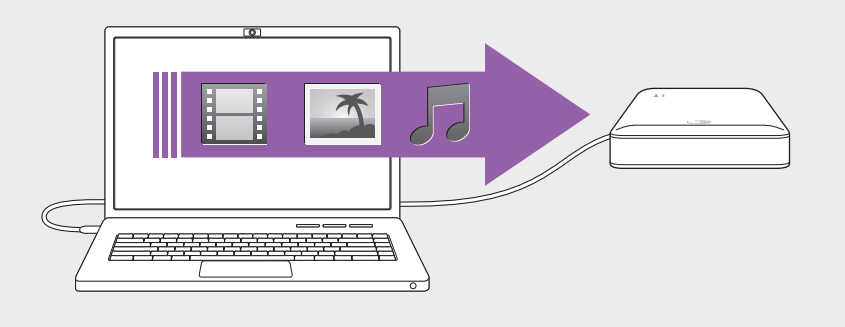

NOTE: Your iPad® (or other device) will only play files in the format it supports. See your device's specifications for details.

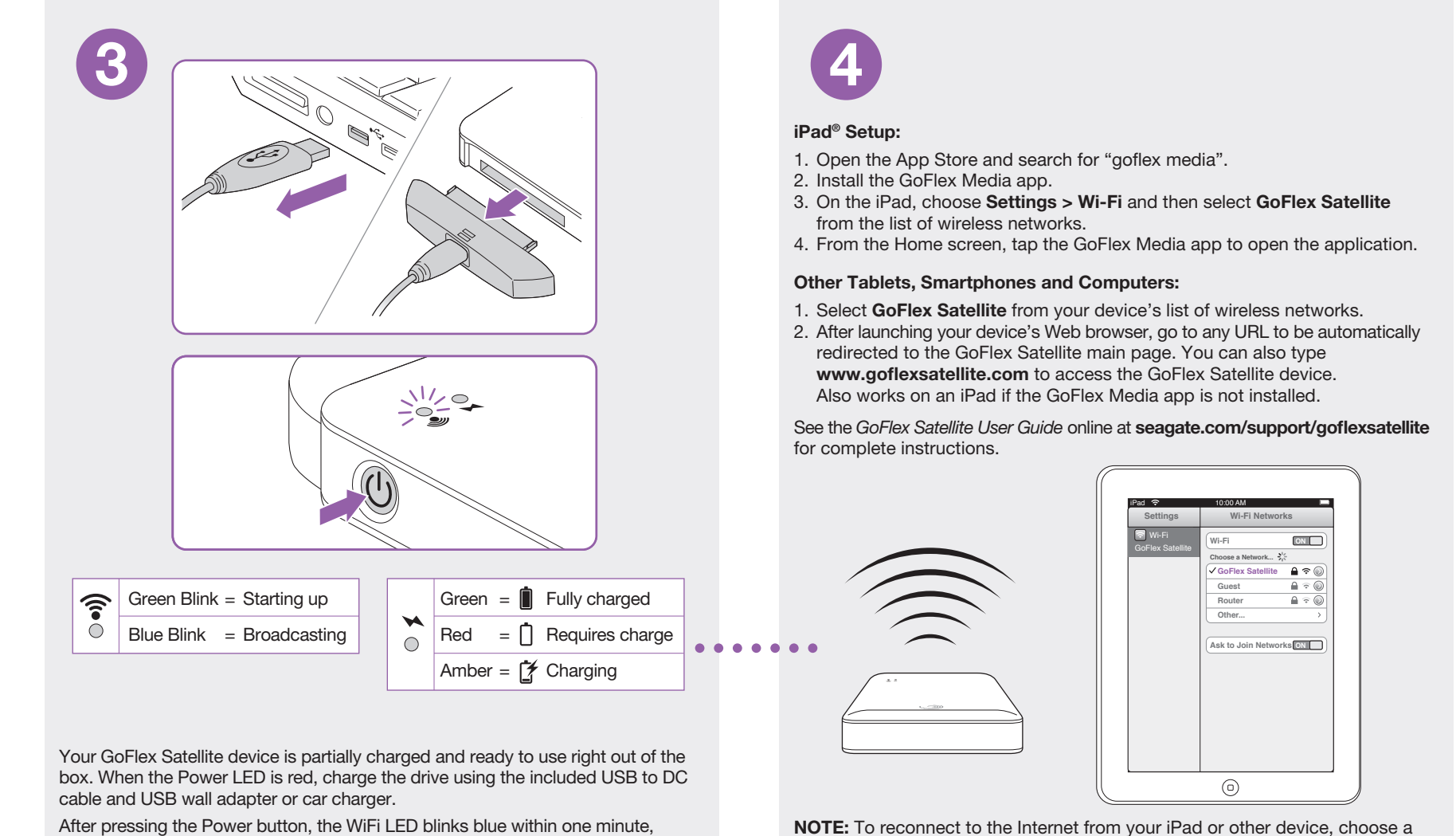

NOTE: To reconnect to the Internet from your iPad or other device, choose a wireless network other than GoFlex Satellite.